### BAH-Transit (BAH-TR) for New Accessions

| Introduction  | This guide provides procedures for a SPO to start Basic Allowance for Housing-Transit (BAH-TR) in Direct Access (DA).                                                                                                    |  |  |  |  |
|---------------|----------------------------------------------------------------------------------------------------|--|--|--|--|
| Reference     | (a) Coast Guard Pay Manual, COMDTINST M7220.29 (series)                                                                                                    |  |  |  |  |
| BAH-Transit   | A Transit housing allowance is a temporary housing allowance paid<br>while a member is in a travel or leave status between permanent duty<br>stations, provided the member is not assigned Government quarters,<br>including dependents who may be assigned to Government owned or<br>leased family-type quarters. See Section 3.G.3.b of reference (a) when a<br>member without dependents acquires a dependent while in transit. The<br>Transit rate continues during proceed time and authorized delays En<br>route, including TDY En route. |  |  |  |  |
| New Accession | ew Accession A member in the accession pipeline includes:                                                                                                    |  |  |  |  |
|               | • Members who are undergoing initial entry training, to include Reserve members undergoing Initial Active Duty for Training (IADT);                                                                                                    |  |  |  |  |
|               | • Students (including ROTC and OCS) without prior Military Service (see Note on next page).                                                                                                    |  |  |  |  |
|               | • Service academy graduates upon graduation, until arrival at the first PDS (see Note on next page).                                                                                                    |  |  |  |  |
|               | A member remains in the accession pipeline until:                                                                                                    |  |  |  |  |
|               | • The member arrives at a PDS; including a training location of 20 or more weeks; <b>or</b>                                                                                                    |  |  |  |  |
|               | • A Reserve member completes Initial Active Duty for Training (IADT) or arrives at a PDS; whichever occurs first.                                                                                                    |  |  |  |  |
|               | (a) A member without a dependent in the accession pipeline is<br>authorized BAH-TR when in a travel status, leave En route, or<br>proceed time status while transferring from the initial entry<br>training location, between training locations and to the first PDS.                                                                                                    |  |  |  |  |
|               | (b) The BAH rate for a new accession <b>with a dependent</b> is based on<br>the dependent's location if the location is inside the U.S. If<br>dependent is located outside the U.S., BAH is based on the<br>training site location.                                                                                                    |  |  |  |  |

| New Accession,<br>continued | <b>NOTE:</b> An academy or ROTC graduate without a dependent, who remains on Active Duty at the graduation/commissioning location following graduation and commissioning before proceeding to another duty station and is not assigned Government quarters, is authorized a housing allowance at the without-dependent rate for the graduation/commissioning location through the day prior to departure En route to the training location. If the officer acquires a dependent, the officer's BAH with-dependent rate becomes based on the dependent location effective the date the dependent is acquired. |  |  |  |
|-----------------------------|----------------------------------------------------------------------------------------------------|--|--|--|
| Entitlement                 | New Accessions, <u>without dependents</u> , En route PCS from the accession point to their first PDS or between training locations are eligible for BAH-TR. Examples:                                                                                                    |  |  |  |
|                             | 1. Academy Graduate, with no prior service: Start BAH-TR the date<br>the officer departs to the day prior to day the officer reports to<br>their first PDS.                                                                                                    |  |  |  |
|                             | 2. OCS Graduate, with no prior service: Start BAH-TR the date the officer departs to the day prior to the day the officer reports to their first PDS.                                                                                                    |  |  |  |
|                             | 3. Recruit Training Graduate, with no prior service: Start BAH-TR effective the date the member departs the training location to the date prior to the day the member reports to the first PDS or Training Center (TRACEN).                                                                                                    |  |  |  |
|                             | • For a member without dependents reporting to a TRACEN before reporting to their first PDS, because Government quarters are available at the TRACEN, effective their reporting date to the TRACEN, the member is only authorized BAH-Partial, or if paying child support, BAH-DIFF. The member is again authorized BAH-TR upon their school completion/PCS departure date to the day before the member reports to the first PDS.                                                                                                    |  |  |  |
|                             | <ul> <li>For members with dependents reporting to a TRACEN before reporting to their first PDS, if their dependents location is:         <ul> <li>a. In the U.S continue BAH for the dependents location.</li> </ul> </li> </ul>                                                                                                    |  |  |  |
|                             | b. Outside the U.S continue BAH for the initial training location.                                                                                                    |  |  |  |

**Procedure** See below.

| Step | Action                                       |             |  |  |  |
|------|----------------------------------------------|-------------|--|--|--|
| 1    | Click on the AD/RSV Payroll Workcenter tile. |             |  |  |  |
|      | AD/RSV Payroll Workcenter                    |             |  |  |  |
|      |                                              |             |  |  |  |
|      |                                              |             |  |  |  |
|      |                                              |             |  |  |  |
|      | ~>                                           |             |  |  |  |
|      |                                              |             |  |  |  |
|      |                                              |             |  |  |  |
|      |                                              |             |  |  |  |
| 2    | Select the Housing Allowar                   | nce option. |  |  |  |
|      | Act/RSV Pay Shortcuts                        |             |  |  |  |
|      | AvIP                                         |             |  |  |  |
|      | BAH Dep Data Verification                    |             |  |  |  |
|      | Cost of Living Allowance                     |             |  |  |  |
|      | Dependent Information                        |             |  |  |  |
|      | Direct Deposit                               |             |  |  |  |
|      | Housing Allowance                            |             |  |  |  |
|      | Maintain Tax Data USA                        |             |  |  |  |
|      | MGIB Enrollments                             |             |  |  |  |
|      | Net Pay Distribution                         |             |  |  |  |
|      | Pay Calendar Results                         |             |  |  |  |
|      | Sea Time Balances                            |             |  |  |  |
|      | SGLI + FSGLI                                 |             |  |  |  |
|      | TDY Data                                     |             |  |  |  |
|      | View Member W-2s                             |             |  |  |  |
|      | View Open Debts / Overpayments               |             |  |  |  |
|      | View Payslips (AD/RSV)                       |             |  |  |  |
|      | Voluntary Deductions                         |             |  |  |  |
|      |                                              |             |  |  |  |

#### Procedure,

continued

| Step | Action                                                                                             |  |  |  |
|------|----------------------------------------------------------------------------------------------------|--|--|--|
| 3    | Enter the member's <b>Empl ID</b> , check the <b>Correct History</b> box and click <b>Search</b> . |  |  |  |
|      | Housing Allowance                                                                                  |  |  |  |
|      | Enter any information you have and click Search. Leave fields blank for a list of all values.      |  |  |  |
|      | Find an Existing Value                                                                             |  |  |  |
|      | Search Criteria                                                                                    |  |  |  |
|      | Emplit D. having with 14 4224567                                                                   |  |  |  |
|      | Empl Decord                                                                                        |  |  |  |
|      |                                                                                                    |  |  |  |
|      | Name begins with V                                                                                 |  |  |  |
|      | Last Name begins with V                                                                            |  |  |  |
|      | Second Last Name begins with V                                                                     |  |  |  |
|      | Alternate Character Name begins with 🗸                                                             |  |  |  |
|      | Middle Name begins with 🗸                                                                          |  |  |  |
|      | Business Unit begins with 🗸                                                                        |  |  |  |
|      | Department Set ID begins with 🗸                                                                    |  |  |  |
|      | Department begins with 🗸                                                                           |  |  |  |
|      | □ Include History □ Case Sensitive                                                                 |  |  |  |
|      | Search Clear Basic Search 🖾 Save Search Criteria                                                   |  |  |  |

#### Procedure,

continued

| Step | Action                                                                                          |  |  |  |  |  |  |
|------|-------------------------------------------------------------------------------------------------|--|--|--|--|--|--|
| 4    | The member's BAH page will display. It is important to take a screenshot of                     |  |  |  |  |  |  |
|      | the current BAH row before making any changes.                                                  |  |  |  |  |  |  |
|      | BAH OHA FSH MIHA                                                                                |  |  |  |  |  |  |
|      | Steven Universe Employee Empl ID 1234567 Empl Record 0                                          |  |  |  |  |  |  |
|      | BAH Entitlements Find   View All First 🚯 1 of 1 🕑 Last                                          |  |  |  |  |  |  |
|      | Effective Date: 03/08/2020                                                                      |  |  |  |  |  |  |
|      | Status: Inactive V Approved: Grand Fathered                                                     |  |  |  |  |  |  |
|      | Approver: 9876543 Rose Quartz                                                                   |  |  |  |  |  |  |
|      | BAH Change Hire V Approved at: 03/08/2020 5:54PM                                                |  |  |  |  |  |  |
|      | BAH Qtr Status: DQ<br>Description: W/O deps or spouse in svc & no other deps; assigned CG-owned |  |  |  |  |  |  |
|      | BAH Zip: 94952 CA027 Single qtrs                                                                |  |  |  |  |  |  |
|      | Military Rank: E3 BAH Rate: 7 8000                                                              |  |  |  |  |  |  |
|      | Fair Rent: BAH Entitle: 7.8000 Override Flag                                                    |  |  |  |  |  |  |
|      | BAH Dependent Beneficiaries Personalize   Find   💷   🧱 First 🕥 1 of 1 🕑 Last                    |  |  |  |  |  |  |
|      | Dependent Information Termination Information                                                   |  |  |  |  |  |  |
|      | *Dep/Ben Name Relation Birth BAH Elig In A Service 50% Supp Last Approval                       |  |  |  |  |  |  |
|      |                                                                                                 |  |  |  |  |  |  |
|      | Return to Search Notify Dydate/Display Include History Correct History                          |  |  |  |  |  |  |
|      |                                                                                                 |  |  |  |  |  |  |

Procedure,

continued

| Step | Action                                                                                                    |  |  |  |  |  |
|------|----------------------------------------------------------------------------------------------------|--|--|--|--|--|
| 5    | • Ensure the <b>Effective Date</b> matches the PCS Departure Date (if it does not, see the Basic Allowance for Housing user guide for procedures to correct BAH). |  |  |  |  |  |
|      | • Update the <b>Status</b> to reflect Active                                                                                                    |  |  |  |  |  |
|      | • Using the <b>BAH Change</b> drop-down, select the appropriate reason for the BAH Change.                                                                        |  |  |  |  |  |
|      | • Using the <b>BAH Qtr Status</b> lookup, select V or U.                                                                                                    |  |  |  |  |  |
|      | • V – Mbr in Transit – W/O deps or spouse in svc; no other deps and mbr                                                                                           |  |  |  |  |  |
|      | not in govt qtrs.                                                                                                    |  |  |  |  |  |
|      | <ul> <li>U – Mbr in Transit – With deps or paying child support; mbr &amp; deps not</li> </ul>                                                                    |  |  |  |  |  |
|      | assigned to govt qtrs.                                                                                                    |  |  |  |  |  |
|      | • Review the <b>BAH Zip</b> to ensure it is correct.                                                                                                    |  |  |  |  |  |
|      |                                                                                                    |  |  |  |  |  |
|      | Click Save.                                                                                                    |  |  |  |  |  |
|      |                                                                                                    |  |  |  |  |  |
|      | Steven Universe Employee Empl ID 1234567 Empl Record 0                                                                                                    |  |  |  |  |  |
|      | BAH Entitlements Find View All First V 1 of 1 V Last                                                                                                    |  |  |  |  |  |
|      | Effective Date: 03/08/2020 B                                                                                                    |  |  |  |  |  |
|      | Approver: 9876543 Rose Quartz                                                                                                    |  |  |  |  |  |
|      | BAH Change BAH In Transit V Approved at: 03/08/2020 5:54PM                                                                                                    |  |  |  |  |  |
|      | BAH Qtr Status: V Q Description: W/O deps or spouse in svc & no other deps; assigned CG-owned                                                                     |  |  |  |  |  |
|      | BAH Zip: 94952 Single qtrs<br>CA027 BAH Type: BAH Partial                                                                                                    |  |  |  |  |  |
|      | Military Rank: E3 BAH Rate: 7.8000                                                                                                    |  |  |  |  |  |
|      | Fair Rent:  BAH Entitle:  7.8000  Override Flag                                                                                                    |  |  |  |  |  |
|      | BAH Dependent Beneficiaries Personalize   Find   🖾   🖼 First 🕚 1 of 1 🕑 Last                                                                                      |  |  |  |  |  |
|      | *Dep/Ben Name Relation Birth BAH Elig In A Service 50% Supp Last Approval                                                                                         |  |  |  |  |  |
|      |                                                                                                    |  |  |  |  |  |
|      |                                                                                                    |  |  |  |  |  |
|      | 🔚 Save 🔯 Return to Search 🔄 Notify 😥 Update/Display 👂 Include History                                                                                             |  |  |  |  |  |
|      |                                                                                                    |  |  |  |  |  |

#### Procedure,

continued

| Step | Action                                                                                               |  |  |  |  |  |
|------|----------------------------------------------------------------------------------------------------|--|--|--|--|--|
| 6    | Upon clicking save, the Approver information will be blank and the                                   |  |  |  |  |  |
|      | <b>Description</b> , <b>BAH Type</b> , <b>BAH Rate</b> , and <b>BAH Entitle</b> will update based on |  |  |  |  |  |
|      | the selections made in Step 4. The BAH request will be routed to the SPO tree                        |  |  |  |  |  |
|      | for approval.                                                                                        |  |  |  |  |  |
|      | BAH OHA FSH MIHA                                                                                     |  |  |  |  |  |
|      | Steven Universe Employee Empl ID 123/567 Empl Record 0                                               |  |  |  |  |  |
|      | RAH Entitlements                                                                                     |  |  |  |  |  |
|      |                                                                                                    |  |  |  |  |  |
|      | Effective Date: 03/08/2020                                                                           |  |  |  |  |  |
|      |                                                                                                    |  |  |  |  |  |
|      | Approver.<br>Approved at:                                                                            |  |  |  |  |  |
|      | BAH Change Description: Mr. in Transit, W/O dens or shouse in sver to other dens and mbr.            |  |  |  |  |  |
|      | P4952 CA027 CA027                                                                                    |  |  |  |  |  |
|      | Military Rank: E3 BAH Rate: 606 0000                                                                 |  |  |  |  |  |
|      | Fair Rent: BAH Entitle: 606,0000 Override Flag                                                       |  |  |  |  |  |
|      | BAH Dependent Beneficiaries Personalize   Find   🔄   🤀 First 🕚 1 of 1 🕑 Last                         |  |  |  |  |  |
|      | Dependent Information Termination Information                                                        |  |  |  |  |  |
|      | *Dep/Ben Name Relation Birth BAH Elig In A Service 50% Supp Last Approval                            |  |  |  |  |  |
|      |                                                                                                    |  |  |  |  |  |
|      |                                                                                                    |  |  |  |  |  |
|      | Return to Search 🔄 Notify                                                                            |  |  |  |  |  |
|      |                                                                                                    |  |  |  |  |  |
| 7    | Once the BAH transaction is approved, it is important to review the member's                         |  |  |  |  |  |
|      | pay calculation results to ensure BAH started correctly. Click on the <b>Pay</b>                     |  |  |  |  |  |
|      | Processing Shortcuts Tile.                                                                           |  |  |  |  |  |
|      | NOTE: For guidence on paying ting Pay Calculation Popults, see the Viewing                           |  |  |  |  |  |
|      | Pay Processing Shortouts user guide                                                                  |  |  |  |  |  |
|      | Pay Processing Shortcuts user guide.                                                                 |  |  |  |  |  |
|      |                                                                                                    |  |  |  |  |  |
|      |                                                                                                    |  |  |  |  |  |
|      |                                                                                                    |  |  |  |  |  |
|      |                                                                                                    |  |  |  |  |  |
|      |                                                                                                    |  |  |  |  |  |
| 8    | Select the Pay Calculation Results option.                                                           |  |  |  |  |  |
|      |                                                                                                    |  |  |  |  |  |
|      | Element Assignment By Payee                                                                          |  |  |  |  |  |
|      |                                                                                                    |  |  |  |  |  |
|      | Cne Time (Positive Input)                                                                            |  |  |  |  |  |
|      |                                                                                                    |  |  |  |  |  |
|      | Pay Calculation Results                                                                              |  |  |  |  |  |
|      |                                                                                                    |  |  |  |  |  |

Procedure,

continued

| Step | Action                                                                                                    |                   |                                        |                 |                     |                   |                    |
|------|----------------------------------------------------------------------------------------------------|-------------------|----------------------------------------|-----------------|---------------------|-------------------|--------------------|
| 9    | Enter the member's <b>Empl ID</b> and click <b>Search</b> . Select the appropriate Calendar                                                                                   |                   |                                        |                 |                     |                   |                    |
|      | ID from the Search Results (not shown).                                                                                                    |                   |                                        |                 |                     |                   |                    |
|      | Results by Calendar Group                                                                                                    |                   |                                        |                 |                     |                   |                    |
|      | Enter any information you have and click Search. Leave fields blank for a list of all values.                                                                                 |                   |                                        |                 |                     |                   |                    |
|      | Find an Existin                                                                                                    | ng Value          |                                        |                 |                     |                   |                    |
|      | Search Criteria                                                                                                    |                   |                                        |                 |                     |                   |                    |
|      | Empl ID                                                                                                    | begins w          | vith 🗸 123456                          | 7               |                     |                   |                    |
|      | Empl Record                                                                                                    | =                 | •                                      |                 |                     |                   |                    |
|      | Calendar Group ID                                                                                                    | begins w          | vith 🗸                                 |                 |                     | Q                 |                    |
|      | Name                                                                                                    | begins w          | vith 🗸                                 |                 |                     |                   |                    |
|      | Search Clear Basic Search 🖾 Save Search Criteria                                                                                                    |                   |                                        |                 |                     |                   |                    |
| 10   | Review the BAH e                                                                                                    | element un        | der Earnings a                         | nd Dedu         | ctions              | to ver            | ify it processed   |
|      | correctly.                                                                                                    |                   | 11                                     |                 |                     |                   |                    |
|      | Calendar Group Results Earnings a                                                                                                    | nd Deductions Ac  | cumulators Supporting Eleme            | ents            |                     |                   |                    |
|      | Steven Universe Empl<br>Calendar Group ID C                                                                                                    | oyee<br>:120030   | Empl ID 1:<br>202003 On-Cycle AD Mid N | 234567<br>Aonth | Em                  | pl Record         | 0                  |
|      | Calendar Information                                                                                                    |                   |                                        |                 |                     | QI                | I                  |
|      | Calendar ID CG ACT 2020M03M Pay Group USCG<br>Segment Number 1 Version 1 Revision 1<br>Gross Result Value 1,726.77 USD Net Result Value 1,249.18 USD<br>Earnings & Deductions |                   |                                        |                 |                     |                   |                    |
|      |                                                                                                    |                   |                                        |                 |                     |                   |                    |
|      | Element Results Components                                                                                                    | Retro Adjustments | Deduction Arrears                      | Fields   ▶      |                     | 1-5 01            |                    |
|      | Element Type Element Name                                                                                                    | Amount            | Description                            | Instance        | Slice Begin<br>Date | Slice End<br>Date | Resolution Details |
|      | Earnings BAH                                                                                                    | 319.200000        | Basic Allowance for Housing            | 0               | 03/01/2020          | 03/07/2020        | Resolution Details |
|      | Earnings BAH                                                                                                    | 161.600000        | Basic Allowance for Housing            | 0               | 03/08/2020          | 03/15/2020        | Resolution Details |
|      | Earnings BAS                                                                                                    | 186.360000        | Basic Allow for Subsistence            | 0               | 03/01/2020          | 03/15/2020        | Resolution Details |
|      | Earnings BASIC PAY                                                                                                    | 1021.350000       | Basic Pay                              | 0               | 03/01/2020          | 03/15/2020        | Resolution Details |
|      |                                                                                                    |                   |                                        |                 |                     |                   |                    |